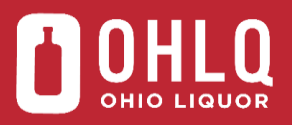

# Run Vendor Inventory Adjustment Report (Generate Report in "DOLC" or "BAIL" Company)

## Description

Use this task to run the Vendor Inventory Adjustment Report. This report displays inventory adjustment information including items, dates, quantities, and reasons for inventory adjustments. When run in the DOLC company, inventory adjustments completed at Contract Liquor Agencies are displayed. These adjustments are charged to vendors, such as damages due to leakers, loose caps, and broken seals. The same report run in the BAIL company shows adjustments done at the Distribution Centers only and includes all inventory adjustments made into and out of Recoup and Quarantine.

#### Trigger

Perform this task when a need arises to review inventory adjustments.

#### **Prerequisites**

Inventory adjustments exist in the system.

#### **URL Address**

https://Impaxportal.ohio.gov

#### **Helpful Hints**

This is the only report run in both the DOLC and BAIL companies..

## Procedure

- 1. Begin this task by logging into the Enterprise Portal.
- 2. Click Vendor portal on the toolbar.

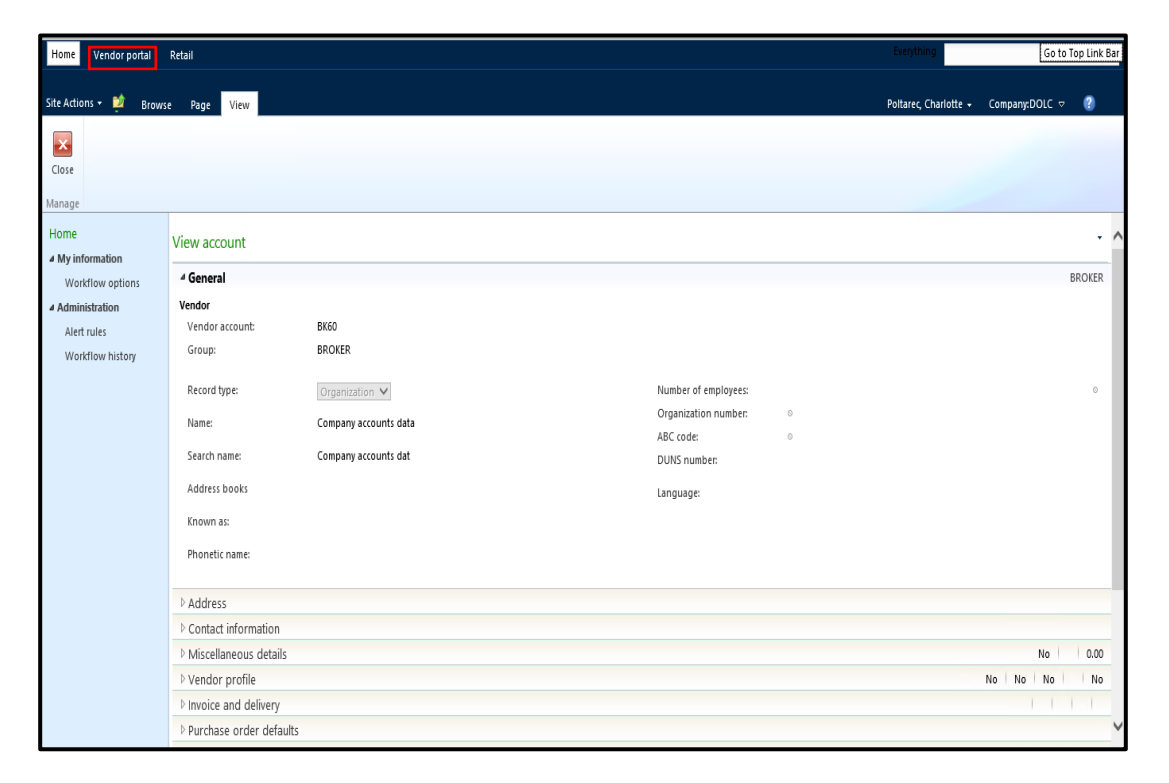

| 3. | If You Want To:                    | Go To:  |
|----|------------------------------------|---------|
|    | Run the report in the DOLC company | Step 4  |
|    | Run the report in the BAIL company | Step 15 |

4. Confirm you are in the DOLC Company. Your current company is displayed at the top right corner of the screen.

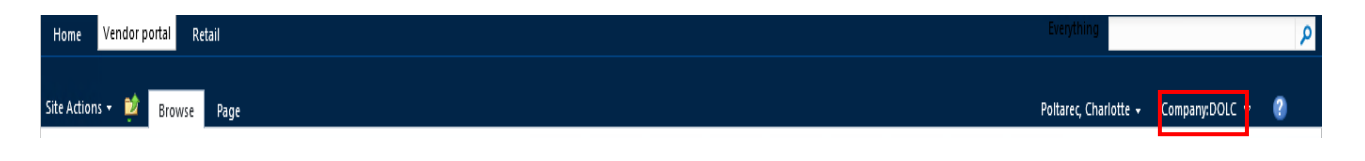

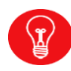

If you are not in the DOLC company, go to step 15 to see how to change companies before proceeding.

5. Click Vendor reports on the Vendor portal panel.

| Home Vendor portal     | Retail                                   |                           |                |                     |           | Everything            | Go to To       | op Link Bar |
|------------------------|------------------------------------------|---------------------------|----------------|---------------------|-----------|-----------------------|----------------|-------------|
| Site Actions 👻 📴 Brows | se Page                                  |                           |                |                     |           | Poltarec, Charlotte 🗸 | Company:DOLC ⊽ | ?           |
| Home Profile - Ver     | Vendor portal<br>ndor account: BK60, SOL | JTHERN GLAZERS WINE AND S | PIRITS         |                     |           |                       |                |             |
| Vendor portal          | 4 Company informa                        | tion                      |                |                     |           |                       |                | USD         |
| ⊿ Common               | Name:                                    | SOUTHERN GLAZERS WI       | NE AND SPIRITS |                     |           |                       |                |             |
| Profile                | Language:                                | en-us                     |                |                     |           |                       |                |             |
| Contacts               | Address:                                 | 050                       |                |                     |           |                       |                |             |
| Supplied products      | August .                                 |                           |                |                     |           |                       |                |             |
| Notifications          |                                          |                           |                |                     |           |                       |                |             |
| 4 Reports              |                                          |                           |                |                     |           |                       |                |             |
| Vendor reports         | Contacts                                 |                           |                |                     |           |                       |                |             |
|                        | Name                                     | E-mail                    | Telephone      | This grid is empty. | Job title | Manager               |                |             |
|                        |                                          |                           |                |                     |           |                       |                |             |
|                        |                                          |                           |                |                     |           |                       |                |             |
|                        |                                          |                           |                |                     |           |                       |                |             |
|                        |                                          |                           |                |                     |           |                       |                |             |
|                        |                                          |                           |                |                     |           |                       |                |             |

6. Click Vendor Inventory Adjustment Report to display the search parameters to run the Vendor Inventory Adjustment Report.

| Home        | Vendor portal                | Retail                                                                           |               |                                                        | Everything            | [           | Go to Top | ) Link Bar |
|-------------|------------------------------|----------------------------------------------------------------------------------|---------------|--------------------------------------------------------|-----------------------|-------------|-----------|------------|
| Site Action | Brow<br>Home ▷<br>Vendor rep | <sup>rse</sup> Ruge<br>Vendor portal ▷ <b>Vendor report</b> e<br><sup>orts</sup> |               |                                                        | Poltarec, Charlotte 🗸 | Company:DOL | .C ⊽      | 9          |
| Vendor p    | portal                       |                                                                                  |               | [                                                      | Type to filter        | Title       | V>        | <b>∛</b> × |
| ⊿ Commo     | n                            | Title                                                                            | Description   |                                                        |                       |             |           |            |
| Profile     | e                            | Supply performance                                                               | Print supply  | apacity                                                |                       |             |           |            |
| Conta       | acts                         | DC Receiving                                                                     | Report the D  | C purchase order receipts that were completed within a | given date range      |             |           |            |
| Suppl       | lied products                | DC Inventory                                                                     | Print DC on-I | and inventory                                          |                       |             |           |            |
| Notifi      | ications                     | Vendor Inventory Adjustment Report                                               | View the inv  | ntory adjustment report                                |                       |             |           |            |
| Price s     | simulator                    | Bailment PO and Invoice                                                          | Bailment PO   | and Invoice report                                     |                       |             |           |            |
| ▲ Reports   |                              | Price Bulletin                                                                   | View the prio | e bulletin report                                      |                       |             |           |            |
| Vende       | or reports                   | Agency information listing                                                       | Generate rep  | ort with information about the agencies                |                       |             |           |            |
|             | er reperts                   | Product Information                                                              | View produc   | information                                            |                       |             |           |            |
|             |                              | Price List                                                                       | View price is | i<br>and and minimum incontant for items               |                       |             |           |            |
|             |                              | Agency inventory Report                                                          | 1 2           | and and minimum inventory for icens                    |                       |             |           |            |
|             |                              |                                                                                  |               |                                                        |                       |             |           |            |
|             |                              |                                                                                  |               |                                                        |                       |             |           |            |
|             |                              |                                                                                  |               |                                                        |                       |             |           |            |
|             |                              |                                                                                  |               |                                                        |                       |             |           |            |
|             |                              |                                                                                  |               |                                                        |                       |             |           |            |
|             |                              |                                                                                  |               |                                                        |                       |             |           |            |

7. Click is in the **From date** field and select the desired date on the calendar. In this example, select "1/1/2020."

| tail                                                                                                    |                                                                                      | و Everything                                                                                                    |
|----------------------------------------------------------------------------------------------------|--------------------------------------------------------------------------------------|----------------------------------------------------------------------------------------------------|
| Page                                                                                                    |                                                                                      | Poltarec, Charlotte 🗸 Company:DOLC 🗢 🧃                                                                                                    |
| endor portal > <b>Vendor Invent</b><br>ory Adjustment Report                                                                                                    | ory Adjustment Report                                                                |                                                                                                    |
| Aparameters         T/V2020         Image: State State | To date 1/28/2021 III<br>Distribution v<br>Center v<br>Company v<br>Historical Items |                                                                                                    |
|                                                                                                    | tail 2005 2005 2005 2005 2005 2005 2005 200                                          | tal<br>2gg:<br>endor portal ▷ Vendor Inventory Adjustment Report<br>avy Adjustment Report<br>Parameters<br>rom date VV/2020<br>W Mo two Ven Tr Fr Sa<br>Mo Mo two Tr Fr Sa<br>Sa 03 31 2 2 3 4<br>S 6 7 8 9 10 11<br>12 13 14 15 6 7 18<br>19 20 21 22 23 24 25<br>26 27 28 29 50 31<br>12 13 14 55 6 7 6<br>Company<br>Historical Rems |

8. Click i in the **To date** field and select the desired date on the calendar. In this example, select "1/31/2020."

| Home Vendor portal    | Retail    |                     |            |                 |      |        |                  |         |       |    |         |
|-----------------------|-----------|---------------------|------------|-----------------|------|--------|------------------|---------|-------|----|---------|
| ite Actions 🔹 헐 🛛 Bro | wse Page  |                     |            |                 |      |        |                  |         |       |    |         |
| Home                  | Vendor p  | ortal D <b>Venc</b> | lor Invent | ory Ac          | ljus | tm     | ent              | Rep     | por   | t  |         |
| Vendor portal         | 4 Paramet | ers                 |            |                 |      |        |                  |         |       |    |         |
| 4 Common              | From date | 1/1/2020            |            | To da           | te   |        | 1/31/2           | 2020    |       |    |         |
| Profile               | Item      |                     | •          | Distri<br>Centi | •    |        | Janu             | iary 2  | 020   |    | +       |
| Contacts              | Vendor    |                     |            | Comp            | 29   | M0     | 1 <b>u</b><br>31 | We<br>1 | 1h    | Fr | Sa<br>4 |
| Supplied products     |           |                     | 10000      | Пн              | 5    | 6      | 7                | 8       | 9     | 10 | 11      |
| Notifications         |           |                     |            |                 | 12   | 13     | 14               | 15      | 16    | 17 | 18      |
| Price simulator       |           |                     |            |                 | 19   | 20     | 21               | 22      | 23    | 24 | 25      |
| Reports               |           |                     |            |                 | 26   | 27     | 28               | 29      | 30    | 31 |         |
| Vendor reports        |           |                     |            |                 |      |        | 4                |         | 6     | 7  |         |
|                       |           |                     |            |                 |      | Ţ      | oday i           | s 1/28  | B/202 | 1  |         |
|                       |           |                     |            |                 | Clea | ar dat | e                |         |       |    |         |
|                       |           |                     |            |                 | Mari | er     |                  |         |       |    |         |

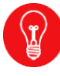

Always use the calendar function to enter dates. A date range must be selected.

9. Click I in the **Distribution Center** field and select the desired warehouse

(Agency). In this example, select "30216." Click the OK button.

| Home Vendor portal                                                                               | Retail                               |                                    |                                       |                                              |             | Everything            |                | P |
|--------------------------------------------------------------------------------------------------|--------------------------------------|------------------------------------|---------------------------------------|----------------------------------------------|-------------|-----------------------|----------------|---|
| Site Actions • 😫 Brows                                                                           | e Page<br>Vendor po<br>ntory Adjustr | ortal ▷ <b>Vend</b><br>nent Report | or Invento                            | ory Adjustment Report                        |             | Poitarec, Charlotte 🗸 | Company:DOLC ⊽ | 9 |
| Vendor portal                                                                                    | ⊿ Paramet                            | ers                                |                                       |                                              |             |                       |                |   |
| ✓ Common                                                                                         | From date                            | 1/1/2020                           |                                       | To date 1/31/2020                            |             |                       |                |   |
| Profile                                                                                          | Item                                 |                                    | -                                     | Distribution<br>Center                       | View report |                       |                |   |
| Contacts<br>Supplied products<br>Notifications<br>Price simulator<br># Reports<br>Vendor reports | Vendor                               |                                    | 20613<br>Warehouse<br>20613<br>20613Q | X Name S S S S S S S S S S S S S S S S S S S |             |                       |                |   |

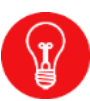

If you leave the **Distribution Center** field blank, the report will run for all Agencies. If the **Item** field is blank, the report will run for all items at the selected Agency. If the **Vendor** field is left blank, it will run only for your Vendor account if you are a Vendor. If you are a Broker, it will run for all of the Vendors you represent.

10. Select "DOLC" from the **Company** field drop-down list. A company must be selected for the report to run. Click the OK button.

| vendor portal     | Retail          |             |                |                                         |              |             |      | cveryonn(g            |                |   |
|-------------------|-----------------|-------------|----------------|-----------------------------------------|--------------|-------------|------|-----------------------|----------------|---|
| Actions 🔹 할 🛛 Bro | vse Page        |             |                |                                         |              |             |      | Poltarec, Charlotte 🗸 | Company:DOLC ▽ | ? |
| Home              | Vendor n        | ortal D Ven | for Invento    | rv Adiust                               | ment Report  |             |      |                       |                |   |
| Vendor In         | ventory Adjustn | ient Report |                | .,,,,,,,,,,,,,,,,,,,,,,,,,,,,,,,,,,,,,, | inent report |             |      |                       |                |   |
|                   | 4 Paramet       |             |                |                                         |              |             | <br> |                       |                |   |
| ndor portal       | From date       | 1/1/2020    |                | To date                                 | 1/31/2020    |             |      |                       |                |   |
| Profile           | item            |             | •              | Distribution                            | 20613 🗸      | View report |      |                       |                |   |
| Contacts          | Vandor          |             |                | Center                                  |              |             |      |                       |                |   |
| Supplied products | vendor          |             |                | Company                                 |              |             |      |                       |                |   |
| Notifications     |                 |             | Type to filter | Data                                    | ıArea ♥→ 🏂   |             |      |                       |                |   |
| Price simulator   |                 |             | DataArea       |                                         |              |             |      |                       |                |   |
| ports             |                 |             | DAT            |                                         |              |             |      |                       |                |   |
| /endor reports    |                 |             | DOLC           |                                         |              |             |      |                       |                |   |
|                   |                 |             | BAIL           |                                         |              |             |      |                       |                |   |
|                   |                 |             |                |                                         |              |             |      |                       |                |   |
|                   |                 |             |                |                                         |              |             |      |                       |                |   |
|                   |                 |             |                |                                         |              |             |      |                       |                |   |
|                   |                 |             |                |                                         |              |             |      |                       |                |   |
|                   |                 |             |                |                                         |              |             |      |                       |                |   |
|                   |                 |             |                | (                                       | OK Cancel    |             |      |                       |                |   |
|                   |                 |             |                | -                                       |              |             |      |                       |                |   |

11. Select the **Historical Items** box to include data for items that were represented by the Vendor in the past but have since been moved to a different Vendor/Broker. The default for this report is for the **Historical Items** box to be unchecked. For this example, the box remains unchecked.

12. Click View report to run the report.

| Home Vendor portal       | Retail                    |                |          |                        |            |   |             | Everything            |                | P |
|--------------------------|---------------------------|----------------|----------|------------------------|------------|---|-------------|-----------------------|----------------|---|
| Site Actions 🔹 할 🛛 Brows | e Page                    |                |          |                        |            |   |             | Poltarec, Charlotte 👻 | Company:DOLC ▽ | 9 |
| Home V<br>Vendor Inve    | Vendor p<br>ntory Adjustr | ortal > Vendor | Inventor | y Adjustr              | nent Repor | t |             |                       |                |   |
|                          | 1                         |                |          |                        |            |   |             |                       |                |   |
| Vendor portal            | ⊿ Paramet                 | ers            |          |                        |            |   |             |                       |                |   |
| 4 Common                 | From date                 | 1/1/2020       |          | To date                | 1/31/2020  |   | Marca and   |                       |                |   |
| Profile                  | Item                      |                | •        | Distribution<br>Center | 20613      | • | view report |                       |                |   |
| Contacts                 | Vendor                    |                | •        | Company                | DOLC       | • |             |                       |                |   |
| Supplied products        |                           |                |          | Historical             | Items      |   |             |                       |                |   |
| Notifications            |                           |                |          |                        |            |   |             |                       |                |   |
| Price simulator          |                           |                |          |                        |            |   |             |                       |                |   |
| 4 Reports                |                           |                |          |                        |            |   |             |                       |                |   |
| Vendor reports           |                           |                |          |                        |            |   |             |                       |                |   |
|                          |                           |                |          |                        |            |   |             |                       |                |   |
|                          |                           |                |          |                        |            |   |             |                       |                |   |
|                          |                           |                |          |                        |            |   |             |                       |                |   |
|                          |                           |                |          |                        |            |   |             |                       |                |   |

13. Review the displayed information.

| Home Vendor portal                | Retail                    |                            |                     |                       |           |               |                |                    |          |             |            |                   |                                    |                   |                     |              |                     |                       |           | Everything            |                | ٩ |
|-----------------------------------|---------------------------|----------------------------|---------------------|-----------------------|-----------|---------------|----------------|--------------------|----------|-------------|------------|-------------------|------------------------------------|-------------------|---------------------|--------------|---------------------|-----------------------|-----------|-----------------------|----------------|---|
| Site Actions 👻 🔋 🛛 Brow           | se Page                   |                            |                     |                       |           |               |                |                    |          |             |            |                   |                                    |                   |                     |              |                     |                       |           | Poltarec, Charlotte + | Company:DOLC ⊽ | 0 |
| Home Vendor Inve                  | Vendor p<br>entory Adjust | cortal D V<br>tment Report | endor Inve          | ntory Adjus           | stmen     | t Report      |                |                    |          |             |            |                   |                                    |                   |                     |              |                     |                       |           |                       |                |   |
| Vendor portal                     | 4 Parame                  | eters                      |                     |                       |           |               |                |                    |          |             |            |                   |                                    |                   |                     |              |                     |                       |           |                       |                |   |
| 4 Common                          | From date                 | 1/1/2020                   | 3                   | To date               | 1/3       | 1/2020        |                |                    |          |             |            |                   |                                    |                   |                     |              |                     |                       |           |                       |                |   |
| Profile                           | ltem                      |                            |                     | Distributio<br>Center | on 206    | 13            | •              | View report        |          |             |            |                   |                                    |                   |                     |              |                     |                       |           |                       |                |   |
| Contacts                          | Vendor                    |                            |                     | Company               | DO        | LC            |                |                    |          |             |            |                   |                                    |                   |                     |              |                     |                       |           |                       |                |   |
| Supplied products                 |                           |                            |                     | Histori               | cal Items |               |                |                    |          |             |            |                   |                                    |                   |                     |              |                     |                       |           |                       |                |   |
| Notifications<br>Reice circulater | 14 4                      |                            | h hI A              |                       |           |               |                |                    | <u>д</u> |             |            |                   |                                    |                   |                     |              |                     |                       |           |                       |                |   |
| 4 Reports                         | 11 1                      | 10f1                       | V VI - 4            | 100%                  | ~         |               | Find   Next    |                    | 101      |             |            |                   |                                    |                   |                     |              |                     |                       |           |                       |                |   |
| Vendor reports                    |                           | ) D                        | epartme             | nt                    |           |               | Vendor Invent  | ory Adjustment Rep | ort      |             |            | Pa<br>01          | ige 1 of 1<br>/28/2021<br>15-32 pm |                   |                     |              |                     |                       |           |                       |                |   |
|                                   | U                         | 0                          | Comme               | rce                   |           |               |                |                    |          |             |            |                   | 20.26 F M                          |                   |                     |              |                     |                       |           |                       |                |   |
|                                   | Can of                    | Div                        | ision of Liquor Con | trol                  |           |               |                |                    |          |             |            |                   |                                    |                   |                     |              |                     |                       |           |                       |                |   |
|                                   | Date                      | Journal                    | Authorization       | Reason                | Brand     | Name          | From warehouse | To warehouse       | Quantity | Bottle Cost | Total Cost | Case<br>Condition | Case<br>Imprint                    | Outside<br>Damage | Bottle<br>Condition | Damage<br>By | Notes               | Vendor                | Vendor Id |                       |                |   |
|                                   | 01/04/2020                | D0250811                   |                     | Vendor                | 3907F     | GREY<br>GOOSE | 20613          | 20613Q             | -1.00    | 2.25        | -2.25      | Stained           | NA                                 | Bottom            | Broken<br>Bottle    | NA           | found.in.case       | BACARDI USA<br>INC    | 00000099  | ]                     |                |   |
|                                   | 01/07/2020                | D0251492                   |                     | Vendor                | 0339L     | GILBEYS GIN   | 20613          | 20613Q             | -1.00    | 6.18        | -6.18      | N/A               | ŅΑ                                 | N/A               | Cap/Seal<br>Broken  | ŅΑ           |                     | JIM BEAM<br>BRANDS CO | 000000111 |                       |                |   |
|                                   | 01/10/2020                | D0252580                   |                     | Vendor                | 0189D     | BLACK         | 20613          | 20613Q             | -1.00    | 8.94        | -8.94      | N/A               | NA                                 | Tap               | Cap/Seal            | ŅΆ           | found.when.stocking | HEAVEN HILL           | 000000440 |                       |                |   |
|                                   | 01/18/2020                | D0254522                   |                     | Vendor                | 0076D     | SEAGRAMS      | 20613          | 20613Q             | -1.00    | 13.69       | -13.69     | N/A               | NA                                 | N/A               | Cap/Seal            | ŅΑ           |                     | SAZERAC CO INC        | 00000932  |                       |                |   |
|                                   | 01/29/2020                | D0256909                   |                     | Vendor                | 0512D     | VO<br>BACARDI | 20613          | 20613Q             | -1.00    | 11.91       | -11.91     | Wet               | Slight                             | End               | Broken<br>Broken    | NA           |                     | BACARDI USA           | 00000099  |                       |                |   |
|                                   |                           |                            |                     |                       |           | GOLD          |                |                    |          |             |            |                   |                                    |                   | Bottle              |              |                     | INC                   |           |                       |                |   |
|                                   | L                         |                            |                     |                       | l ,       |               |                |                    |          |             |            |                   |                                    |                   |                     |              |                     |                       |           | ]                     |                |   |
|                                   |                           |                            |                     |                       |           |               |                |                    |          |             |            |                   |                                    |                   |                     |              |                     |                       |           |                       |                |   |

| 14. | If You Want To:                    | Go To:  |
|-----|------------------------------------|---------|
|     | Run the report in the BAIL company | Step 15 |
|     | Exit this task                     | Step 26 |

15. To change companies, click on the arrow to the right of the Company in the top right corner of the screen, select Bailment (BAIL) and press the OK button.

| Home Vendor portal     | Retail                                         |                        |                 |                     |           |                              | Everything                           |                                   | ٩   |
|------------------------|------------------------------------------------|------------------------|-----------------|---------------------|-----------|------------------------------|--------------------------------------|-----------------------------------|-----|
| Site Actions 🔹 할 Brows | e Page                                         |                        |                 |                     |           |                              | Poitarec, Charlotte 🗸                | Company:DOLC                      | 0   |
| Home Profile - Vend    | <b>Vendor portal</b><br>dor account: BK60, SOU | THERN GLAZERS WINE AND | SPIRITS         |                     |           | Type to fi<br>Compar<br>BAIL | itter Company<br>ry Name<br>Bailment | <b>∨</b> → <b>)</b> <sup>\$</sup> |     |
| Vendor portal          | 4 Company informat                             | tion                   |                 |                     |           | DAT                          | Company accounts data                |                                   | USD |
| 4 Common               | Name:                                          | SOUTHERN GLAZERS W     | INE AND SPIRITS |                     |           | DOLC                         | Department of Commerce               |                                   |     |
| Profile                | Language:                                      | en-us                  |                 |                     |           |                              |                                      |                                   |     |
| Contacts               | Currency:                                      | USD                    |                 |                     |           |                              |                                      |                                   |     |
| Supplied products      | Address:                                       |                        |                 |                     |           |                              |                                      |                                   |     |
| Notifications          |                                                |                        |                 |                     |           |                              |                                      |                                   |     |
| Price simulator        |                                                |                        |                 |                     |           |                              |                                      |                                   |     |
| ⊿ Reports              |                                                |                        |                 |                     |           |                              | ОК                                   | Cancel                            |     |
| Vendor reports         | 4 Contacts                                     |                        |                 |                     |           |                              |                                      | Concer                            |     |
|                        | Name                                           | E-mail                 | Telephone       | This grid is empty. | Job title |                              | Manager                              |                                   |     |
|                        |                                                |                        |                 |                     |           |                              |                                      |                                   |     |
|                        |                                                |                        |                 |                     |           |                              |                                      |                                   |     |
|                        |                                                |                        |                 |                     |           |                              |                                      |                                   |     |

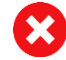

Company **DAT** is never used.

16. Company **BAIL** is now displayed on the top of the screen.

| Home Vendor portal      | Retail                                 | Everything                        | Go to Top Link Bar |     |
|-------------------------|----------------------------------------|-----------------------------------|--------------------|-----|
| Site Actions 👻 📴 Brows  | e Page                                 | Poltarec, Charlotte • Company,BA  | NL 🔻 🕐             |     |
| Home P<br>Profile - Ven | Vendor portal<br>dor account: BK60, SO | UTHERN GLAZERS WINE AND SPIRITS   |                    |     |
| Vendor portal           | 4 Company inform                       | ation                             |                    | USD |
| ⊿ Common                | Name:                                  | SOUTHERN GLAZERS WINE AND SPIRITS |                    |     |
| Profile                 | Language:                              | en-us                             |                    |     |
| Contacts                | Currency:                              | USD                               |                    |     |
| Supplied products       | Address:                               |                                   |                    |     |
| Notifications           |                                        |                                   |                    |     |
| Price simulator         |                                        |                                   |                    |     |

### 17. Click Vendor reports on the Vendor portal panel.

| Home Vendor portal                                                      | Retail                                                      |                                     |                |                     |           | Everything            | Go to T        | op Link Bar |
|-------------------------------------------------------------------------|-------------------------------------------------------------|-------------------------------------|----------------|---------------------|-----------|-----------------------|----------------|-------------|
| Site Actions • 😰 Brows                                                  | se Page<br><b>Vendor portal</b><br>Idor account: BK60, SOUT | HERN GLAZERS WINE AND S             | SPIRITS        |                     |           | Poitarec, Charlotte 🗸 | Company:BAIL ⊽ | 9           |
| Vendor portal                                                           | 4 Company information                                       | on                                  |                |                     |           |                       |                | USD         |
| Common Profile Contacts Supplied products Notifications Price simulator | Name:<br>Language:<br>Currency:<br>Address:                 | SOUTHERN GLAZERS WI<br>en-us<br>USD | NE AND SPIRITS |                     |           |                       |                |             |
| Vendor reports                                                          | <sup>4</sup> Contacts<br>Name                               | E-mail                              | Telephone      | This grid is empty. | Job title | Manager               |                |             |

18. Click Vendor Inventory Adjustment Report to display the search parameters to run the Vendor Inventory Adjustment Report.

| Home Vendor portal     | Retail                                                           | Everyt                                                                     | hing            | G           | io to Top l | Link Bar   |
|------------------------|------------------------------------------------------------------|----------------------------------------------------------------------------|-----------------|-------------|-------------|------------|
| Site Actions • 🔌 Brows | e <sub>Page</sub><br>Vendor portal ▷ <b>Vendor reports</b><br>ts | Pottar                                                                     | ec, Charlotte + | Company:BAI | .⊽ (        | 2          |
| Vendor portal          |                                                                  | Type to                                                                    | filter          | Title       | V>          | <b>"</b> ≯ |
| 4 Common               | Title                                                            | Description                                                                |                 |             |             |            |
| Profile                | Supply performance                                               | Print supply capacity                                                      |                 |             |             |            |
| Contacts               | DC Receiving                                                     | Report the DC purchase order receipts that were completed within a given d | late range      |             |             |            |
| Supplied products      | DC Inventory                                                     | Print DC on-hand inventory                                                 |                 |             |             |            |
| Notifications          | Vendor Inventory Adjustment Report                               | View the inventory adjustment report                                       |                 |             |             |            |
| Price simulator        | Bailment PO and Invoice                                          | Bailment PO and Invoice report                                             |                 |             |             |            |
| 4 Reports              | Price Bulletin                                                   | View the price bulletin report                                             |                 |             |             |            |
| Vendor reports         | Agency information listing                                       | Generate report with information about the agencies                        |                 |             |             |            |
| venuor reports         | Product Information                                              | View product information                                                   |                 |             |             |            |
|                        | Price List                                                       | View price list                                                            |                 |             |             |            |
|                        | Agency Inventory Report                                          | Get the on-hand and minimum inventory for items                            |                 |             |             |            |
|                        |                                                                  | 1 2                                                                        |                 |             |             |            |
|                        |                                                                  |                                                                            |                 |             |             |            |
|                        |                                                                  |                                                                            |                 |             |             |            |

19. Click 🔳 in the From date field and select the desired date on the calendar. In

this example, select "1/1/2020."

| Home Vendor portal                                                                                               | Retail       |                                                          |                                                                     |                                                            |                                                             |                                             |                                     |                                        | Everything                            |
|----------------------------------------------------------------------------------------------------|--------------|----------------------------------------------------------|---------------------------------------------------------------------|------------------------------------------------------------|-------------------------------------------------------------|---------------------------------------------|-------------------------------------|----------------------------------------|---------------------------------------|
| Site Actions • 🔌 Brows<br>Home 🕅<br>Vendor Inver                                                                 | e F<br>Venc  | Page<br><mark>dor p</mark><br>Adjustr                    | orta<br>nent I                                                      | Repo                                                       | Ven<br>rt                                                   | dor                                         | Inver                               | ory Adjustment Report                  | Poitareç Churiotte + CompanyeBALL 🗢 🧯 |
| Vendor portal                                                                                                    | ⊿ Pa         | arame                                                    | ers                                                                 | 000                                                        |                                                             |                                             |                                     | 1/06/0001                              |                                       |
| ▲ Common<br>Profile                                                                                              | From         | date<br>4                                                | Ja                                                                  | nuar                                                       | y<br>y 2020                                                 | )                                           | •                                   | To date 1/28/2021<br>Distribution      | View report                           |
| ruune<br>Contacts<br>Supplied products<br>Notifications<br>Price simulator<br><b>9 Reports</b><br>Vendor reports | ltem<br>Vend | Su 1<br>29<br>5<br>12<br>19<br>26<br>2<br>Clear<br>Never | Mo Ti<br>30 3<br>6 7<br>13 1<br>20 2<br>27 2<br>3 4<br>Todi<br>date | u W<br>1 1 1<br>7 8<br>4 1<br>1 2<br>8 2<br>1 5<br>ay is 1 | le Th<br>2<br>3 9<br>5 16<br>2 23<br>9 30<br>5 6<br>1/28/21 | Fr<br>3<br>10<br>17<br>24<br>31<br>7<br>221 | Sa<br>4<br>11<br>18<br>25<br>1<br>8 | Center Company Company Historical Rens |                                       |

20. Click i in the **To date** field and select the desired date on the calendar. In this example, select "1/31/2020."

| Home Vendor portal | Retail          |                    |            |         |      |       |       |        |        |    |    | Everything                         |     |  |
|--------------------|-----------------|--------------------|------------|---------|------|-------|-------|--------|--------|----|----|------------------------------------|-----|--|
| e Actions 👻 📴 Bro  | wse Page        |                    |            |         |      |       |       |        |        |    |    | Poltarec, Charlotte + Company:BAIL | ⊽ ( |  |
| Home               | Vendor p        | ortal ⊵ <b>Ven</b> | dor Invent | torv Ad | lius | stm   | ent   | Re     | pod    | rt |    |                                    |     |  |
| Vendor Ir          | ventory Adjustr | nent Report        |            |         |      |       |       |        |        |    |    |                                    |     |  |
| endor portal       | 4 Paramet       | ers                |            |         |      |       |       |        |        |    |    |                                    | _   |  |
| Common             | From date       | 1/1/2020           |            | To dat  | te   | [     | 1/31, | /2020  |        |    |    |                                    |     |  |
| Profile            | Item            |                    | -          | Distril | 4    |       | Jan   | uary   | 2020   |    | •  | View report                        |     |  |
| Contacts           | No.             |                    |            | Cente   | Su   | Mo    | Tu    | We     | Th     | Fr | Sa |                                    |     |  |
| Supplied products  | Vendor          |                    | •          | Comp    | 29   |       |       | 1      | 2      | 3  | 4  |                                    |     |  |
| Notifications      |                 |                    |            | Пн      | 5    | 6     | 7     | 8      | 9      | 10 | 11 |                                    |     |  |
| Price simulator    |                 |                    |            |         | 12   | 13    | 14    | 15     | 16     | 17 | 18 |                                    |     |  |
| eports             |                 |                    |            |         | 19   | 20    | 21    | 22     | 23     | 24 | 25 |                                    |     |  |
| Vendor reports     |                 |                    |            |         | 26   | 27    | 28    | 29     | 30     | 31 | 1  |                                    |     |  |
|                    |                 |                    |            |         |      | 3     | 4     | 5      | 6      | 7  | 8  |                                    |     |  |
|                    |                 |                    |            |         | -    |       | oday  | 15 1/2 | :0/204 | 21 |    |                                    |     |  |
|                    |                 |                    |            |         | Cle  | ar da | te    |        |        |    |    |                                    |     |  |
|                    |                 |                    |            |         | ive  | rei   |       |        |        |    |    |                                    |     |  |
|                    |                 |                    |            |         |      |       |       |        |        |    |    |                                    |     |  |
|                    |                 |                    |            |         |      |       |       |        |        |    |    |                                    |     |  |
|                    |                 |                    |            |         |      |       |       |        |        |    |    |                                    |     |  |
|                    |                 |                    |            |         |      |       |       |        |        |    |    |                                    |     |  |

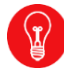

Always use the calendar function to enter dates. A date range must be selected.

21. Click in the **Distribution Center** field and select the desired warehouse (DC). In this example, select "GRN." Click the OK button.

| Home Vendor portal Re                                                                                                    | etail                                         |                                             |                                                                                    |                                                                                                    | Everything            |                | ٩ |
|----------------------------------------------------------------------------------------------------|-----------------------------------------------|---------------------------------------------|------------------------------------------------------------------------------------|----------------------------------------------------------------------------------------------------|-----------------------|----------------|---|
| Site Actions - 📫 Browse                                                                                                    | Page<br>endor port<br>ory Adjustmer           | tal ▷ <b>Vendor</b><br><sup>nt Report</sup> | Invento                                                                            | ry Adjustment Report                                                                                                    | Poitarec, Charlotte 🕶 | Company:BAIL ♥ | 9 |
| Vendor portal 4<br>4 Common Fr<br>Profile th<br>Contacts Vi<br>Supplied products<br>Notifications<br>Price simulator<br>4 Reports<br>Vendor reports | ▲ Parameters<br>rom date [<br>em [<br>endor [ | 5<br>1///2020                               | Type to filter<br>Warehouse<br>GPT<br>GPTQ<br>GPTR<br>GRNQ<br>GRNN<br>GRNQ<br>GRNR | To date 1/31/2020 View report Distribution Center Warehouse V View report Wavehouse V View report Growport Accupe Green Green Green Custantine Green Recoup OK Cancel |                       |                |   |

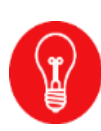

If you leave the **Distribution Center** field blank, the report will run for both Green and Groveport. If the **Item** field is blank, the report will run for all items at the selected DC. If the **Vendor** field is left blank, it will run only for your Vendor account if you are a Vendor. If you are a Broker, it will run for all of the Vendors you represent.

22. Select "BAIL" from the **Company** field drop-down list. A company must be selected for the report to run. Click the OK button.

| Home Vendor portal     | Retail                     |                     |                |                        |             |            |             |  | Everything            |                | ٩ |
|------------------------|----------------------------|---------------------|----------------|------------------------|-------------|------------|-------------|--|-----------------------|----------------|---|
| Site Actions 👻 👔 Brows | se Page                    |                     |                |                        |             |            |             |  | Poltarec, Charlotte 🗸 | Company:BAIL ▽ | ? |
| Home Vendor Inve       | Vendor p<br>entory Adjustr | ortal D <b>Vend</b> | or Invento     | ry Adjust              | ment Report |            |             |  |                       |                |   |
| Vendor portal          | ⊿ Paramet                  | ers                 |                |                        |             |            |             |  |                       |                |   |
| 4 Common               | From date                  | 1/1/2020            |                | To date                | 1/31/2020   |            |             |  |                       |                |   |
| Profile                | ltem                       |                     | •              | Distribution<br>Center | GRN         | •          | View report |  |                       |                |   |
| Contacts               | Vendor                     |                     | •              | Company                |             | •          |             |  |                       |                |   |
| Supplied products      |                            |                     | Type to filter |                        |             | <b>X</b> × |             |  |                       |                |   |
| Notifications          |                            |                     | i pre to jutto | Data                   | aarea 🔍 🔻   |            |             |  |                       |                |   |
| Price simulator        |                            |                     | DataArea       |                        |             |            |             |  |                       |                |   |
| ▲ Reports              |                            |                     | DAT            |                        |             |            |             |  |                       |                |   |
| Vendor reports         |                            |                     | BAIL           |                        |             |            |             |  |                       |                |   |
|                        |                            |                     |                |                        |             |            |             |  |                       |                |   |
|                        |                            |                     |                |                        |             |            |             |  |                       |                |   |
|                        |                            |                     |                |                        |             |            |             |  |                       |                |   |
|                        |                            |                     |                |                        |             |            |             |  |                       |                |   |
|                        |                            |                     |                |                        |             |            |             |  |                       |                |   |
|                        |                            |                     |                | _                      |             | _          |             |  |                       |                |   |
|                        |                            |                     |                | (                      | OK Cance    | el         |             |  |                       |                |   |
|                        |                            |                     |                |                        |             |            |             |  |                       |                |   |
|                        |                            |                     |                |                        |             |            |             |  |                       |                |   |

23. Select the **Historical Items** box to include data for items that were represented by the Vendor in the past but have since been moved to a different Vendor/Broker. The default for this report is for the **Historical Items** box to be unchecked. For this example, the box remains unchecked.

| 24. Click           | View report to run the report.                                                  |                       |                  |
|---------------------|---------------------------------------------------------------------------------|-----------------------|------------------|
| Home Vendor porta   | il Retail                                                                       | Everything            | ۶                |
| Site Actions 👻 📴 Br | rowse Page                                                                      | Poltarec, Charlotte 🗸 | Company:BAIL 🗢 💡 |
| Home<br>Vendor I    | Vendor portal Vendor Inventory Adjustment Report<br>Inventory Adjustment Report |                       |                  |
| Vendor portal       | 4 Parameters                                                                    |                       |                  |
| 4 Common            | From date 1/1/2020 III To date 1/31/2020                                        |                       |                  |
| Profile             | Item Distribution GRN View report                                               |                       |                  |
| Contacts            | Vendor Company BAIL X V                                                         |                       |                  |
| Supplied products   | Historical I tems                                                               |                       |                  |
| Notifications       |                                                                                 |                       |                  |
| A Reports           |                                                                                 |                       |                  |
| Vendor reports      |                                                                                 |                       |                  |
|                     |                                                                                 |                       |                  |
|                     |                                                                                 |                       |                  |
|                     |                                                                                 |                       |                  |
|                     |                                                                                 |                       |                  |

25. Review the displayed information.

| Home Vendor portal            | Retail                    |                                                  |               |                      |        |                                 |                |                      |          |             |            |                   |                 |                   |                     |                       |       |                              |           | Everything            |                | P   |
|-------------------------------|---------------------------|--------------------------------------------------|---------------|----------------------|--------|---------------------------------|----------------|----------------------|----------|-------------|------------|-------------------|-----------------|-------------------|---------------------|-----------------------|-------|------------------------------|-----------|-----------------------|----------------|-----|
| Site Actions + 😫 Brow         | se Page                   |                                                  |               |                      |        |                                 |                |                      |          |             |            |                   |                 |                   |                     |                       |       |                              |           | Poltarec, Charlotte + | Company:BAIL # | 0   |
| Home D<br>Vendor Env          | Vendor p<br>entory Adjust | ndor portal > Vendor Inventory Adjustment Report |               |                      |        |                                 |                |                      |          |             |            |                   |                 |                   |                     |                       |       |                              |           |                       |                |     |
| Vendor portal                 | 4 Parame                  | ters                                             |               |                      |        |                                 |                |                      |          |             |            |                   |                 |                   |                     |                       |       |                              |           |                       |                | ,   |
| 4 Common                      | From date                 | 1/1/2020                                         |               | To date              | 1/3    | 31/2020                         |                | View report          |          |             |            |                   |                 |                   |                     |                       |       |                              |           |                       |                | i i |
| Profile                       | ten                       |                                                  |               | Distributi<br>Center | ion GR | W.                              |                | - State Prove        |          |             |            |                   |                 |                   |                     |                       |       |                              |           |                       |                |     |
| Contacts<br>Supplied products | Vendor e Company B44 e    |                                                  |               |                      |        |                                 |                |                      |          |             |            |                   |                 |                   |                     |                       |       |                              |           |                       |                |     |
| Price simulator               | 14 4                      | 1 of 11                                          | F H d         | 100%                 | ~      |                                 | Find   Next    | <b>R</b> - (\$)      |          |             |            |                   |                 |                   |                     |                       |       |                              |           |                       |                |     |
| ▲ Reports                     | ALL OF O                  |                                                  |               |                      |        |                                 | Vendor Invento | vry Adjustment Repor | vt       |             |            | Page              | ve 1 of 11      |                   |                     |                       |       |                              |           |                       |                |     |
| Vendor reports                | 1                         | Department of Commerce                           |               |                      |        |                                 |                |                      |          |             |            |                   |                 |                   |                     |                       |       |                              |           |                       |                |     |
|                               | Distain of Ligan Control  |                                                  |               |                      |        |                                 |                |                      |          |             |            |                   |                 |                   |                     |                       |       |                              |           |                       |                |     |
|                               | Date                      | Journal                                          | Authorization | Reason               | Brand  | Name                            | From warehouse | To warehouse         | Quantity | Bottle Cost | Total Cost | Case<br>Condition | Case<br>Imprint | Outside<br>Damage | Bottle<br>Condition | Damage By             | Notes | Vendor                       | Vendor id | 1                     |                |     |
|                               | 01,/02/2020               | 80391149                                         |               | Warehouse            | 02818  | JAMESON                         | GRNR           | GRN                  | -1.00    | 0.00        | 0.0.       | N/A               | N/A             | NA                | N/A                 | Inventory<br>Movement |       | PERNOD RICARD<br>USA LLC     | 000000090 | 1                     |                |     |
|                               | 01/02/2020                | BU391151                                         |               | Warehouse            | 01894  | BLACK<br>VELVET                 | GRNR           | GRN                  | -1.00    | 1 0.00      | 0.0        | N/A               | N/A             | N/A               | N/A                 | Inventory<br>Movement |       | HEAVEN HILL<br>SALES CO      | 000000440 | 1                     |                |     |
|                               | 01/02/2020                | BU391153                                         |               | Warehouse            | 2864M  | DUSSE                           | GRNR           | GRN                  | -6.00    | 0.00        | 0.05       | N/A               | N/A             | NA                | N/A                 | Inventory             |       | BACARDI USA                  | 000000099 | 1                     |                |     |
|                               | 01/02/2020                | BU391159                                         |               | Warehouse            | 30758  | FOUR ROSES<br>SINGLE<br>BARREL  | GRNR           | GRN                  | -1.00    | 0.00        | 0.00       | N/A               | N/A             | NA                | N/A                 | inventory<br>Movement |       | FOUR ROSES<br>DISTILLERY LLC | 000000838 |                       |                |     |
|                               | 01/02/2020                | BU391174                                         |               | Warehouse            | 0057D  | ABSOLUT                         | GRNR           | GRN                  | -1.00    | 1 0.00      | 0.04       | N/A               | N/A             | N/A               | N/A                 | Inventory<br>Movement |       | PERNOD RICARD<br>USA LLC     | 000000090 | 1                     |                | - 1 |
|                               | 01/02/2020                | BU391213                                         | 1             | Warehouse            | 29371  | ESPOLON                         | GRN            | GENR                 | -1.00    | 1 0.00      | 0.04       | N/A               | N/A             | NA                | N/A                 | Inventory<br>Movement |       | CAMPARI<br>AMERICA LLC       | 000000863 | 1                     |                |     |
|                               | 01/02/2020                | BU391216                                         |               | Warehouse            | 29371  | ESPOLON                         | GRNR           | GRINQ                | -0.16    | 0.00        | 0.04       | N/A               | N/A.            | N/A               | N/A                 | Damaged<br>Warehouse  |       | CAMPARI<br>AMERICA LLC       | 000000883 | 1                     |                |     |
|                               | 01/02/2020                | BU391277                                         |               | Warehouse            | 5501L  | LA PRIMA<br>GOLD                | GRN            | GENR                 | -1.00    | 1 0.00      | 0.01       | N/A               | N/A             | NA                | N/A                 | Inventory<br>Movement |       | LUKCO INC<br>CLEVELAND       | 000000868 | 1                     |                |     |
|                               | 01/02/2020                | BU391278                                         |               | Warehouse            | 5501L  | LA PRIMA                        | GRNR           | GRINQ                | -0.42    | 0.00        | 0.00       | N/A               | N/A             | NA                | N/A                 | Damaged               |       | LURCO INC                    | 000000868 | 1                     |                |     |
|                               | 01/02/2020                | 80391325                                         |               | Warehouse            | 5501L  | LA PRIMA                        | GRNR           | GRINQ                | -4.25    | 0.00        | 0.05       | N/A               | N/A             | NA                | N/A                 | Damaged               |       | LURCO INC<br>CLEVELAND       | 838000000 | 1                     |                |     |
|                               | 01/02/2020                | BU391344                                         |               | Warehouse            | 0374M  | AVION                           | GRN            | GRNR                 | -1.00    | 0.00        | 0.00       | N/A               | N/A             | NA                | N/A                 | Inventory             |       | PERNOD RICARD                | 000000090 | 1                     |                |     |
|                               | 01/02/2020                | BU391345                                         |               | Warehouse            | 0374M  | AVION                           | GRNR           | GRINQ                | -0.16    | 0.00        | 0.00       | N/A               | N/A             | NA                | N/A                 | Damaged               |       | PERNOD RICARD                | 000000090 | 1                     |                |     |
|                               | 01/02/2020                | BU391429                                         |               | Warehouse            | 1766L  | CAPTAIN<br>MORGAN<br>PARROT BAY | GRM            | GRMR                 | -1.00    | 0.00        | 0.0        | N/A               | N/A             | N/A               | N/A                 | Inventory<br>Movement |       | SAZERAC CO INC               | 000000932 | 1                     |                |     |
|                               | 01/02/2020                | BU391431                                         |               | Warehouse            | 1766L  | CAPTAIN<br>MORGAN<br>PARROT BAY | GRNR           | GRNQ                 | -0.08    | 3 0.00      | 0.0        | N/A               | N/A             | NA                | N/A                 | Damaged<br>Warehouse  |       | SAZERAC CO INC               | 000000932 |                       |                |     |

26. Click any link on the Vendor portal panel to perform another task.

#### **Results**

You have run the Vendor Inventory Adjustment Report.

vend\_run vendor inventory adjustment report\_ja\_rev 5.pptm